# **TP VEEAM BACKUP**

## Introduction

Ce TP a pour objectif de configurer une solution de sauvegarde avec Veeam Backup & Réplication. J'ai d'abord créé et paramétré une machine virtuelle sur Hyper-V. Puis, j'ai installé et configuré Veeam pour sauvegarder des données sur un dossier partagé.

#### Installation de Veeam Backup & Réplication

- J'ai monté l'ISO de Veeam Backup & Replication sur la machine virtuelle.
- J'ai lancé l'installation en suivant les étapes, en laissant les paramètres par défaut.
- Une fois l'installation terminée, j'ai ouvert l'application et configuré la première connexion.

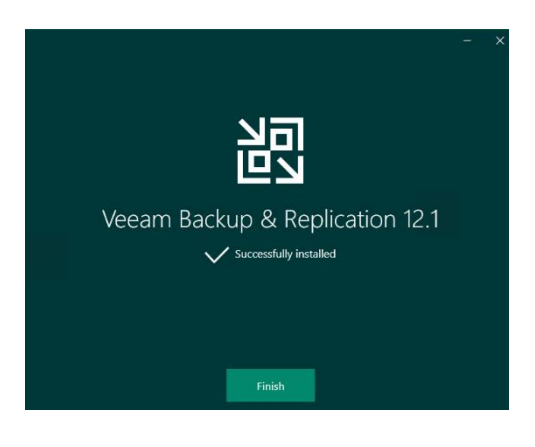

### Mise à jour de Veeam

Dès que Veeam a été lancé, j'ai effectué toutes les mises à jour disponibles pour garantir un fonctionnement optimal.

#### Création d'un dossier de sauvegarde

- Sur le disque C : de ma machine virtuelle, j'ai créé un dossier appelé sauvegarde.
- J'ai partagé ce dossier sur le réseau pour permettre à Veeam de l'utiliser comme destination.
- J'ai vérifié les permissions pour m'assurer que le logiciel pouvait y accéder.
- -

#### Ajout d'un répertoire de sauvegarde dans Veeam

- Dans l'interface de Veeam, j'ai ajouté le dossier partagé comme repository pour les sauvegardes.

| Ŧ                |     |                          | Gérer             | Disque | local (0 | C:)         |                     |        |     |                 | - 0            |
|------------------|-----|--------------------------|-------------------|--------|----------|-------------|---------------------|--------|-----|-----------------|----------------|
| Accueil Parta    | age | Affichage                | Outils de lecteur |        |          |             |                     |        |     |                 |                |
| ↑ <b>⊾</b> > Ce  | PC  | > Disque local           | (C:)              |        |          |             |                     |        | ~ Ö | Rechercher dans | : Disque loca. |
|                  | N   | om                       | ^                 |        | Modif    | ié le       | Type                | Taille |     |                 |                |
| rapide           |     | Deefl eres               |                   |        | 05/00/   | 2021 21-42  | Dession de Gabiere  |        |     |                 |                |
| au 🖈             |     | PeriLogs<br>Program File | e (v86)           |        | 15/00/   | 202121342   | Dossier de fichiers |        |     |                 |                |
| chargement: 🖈    |     | Programmes               | 5 (100)           |        | 06/11/   | 2024 17:02  | Dossier de fichiers |        |     |                 |                |
| uments 🖈         |     | Utilisateurs             |                   |        | 06/11/   | 2024 17:02  | Dossier de fichiers |        |     |                 |                |
| ges 🖈            |     | Windows                  |                   |        | 06/11/   | 2024 17:08  | Dossier de fichiers |        |     |                 |                |
|                  |     |                          |                   |        |          |             |                     |        |     |                 |                |
|                  |     |                          |                   |        |          |             |                     |        |     |                 |                |
| ur de DVD (D:) S |     |                          |                   |        | _        |             |                     |        |     |                 |                |
| NU               |     | Affichage                |                   | >      |          |             |                     |        |     |                 |                |
|                  |     | Trier par                |                   | >      |          |             |                     |        |     |                 |                |
|                  |     | Regroupe                 | sr par            | >      |          |             |                     |        |     |                 |                |
|                  |     | Actualise                |                   |        |          |             |                     |        |     |                 |                |
|                  |     | Coller                   |                   |        |          |             |                     |        |     |                 |                |
|                  |     | Coller le r              | accourci          |        |          |             |                     |        |     |                 |                |
|                  |     | Annuler la               | a suppression     | Ctrl+Z |          |             |                     |        |     |                 |                |
|                  |     | Accorder                 | l'accès à         | >      |          |             |                     |        |     |                 |                |
|                  |     | Nouveau                  |                   | >      |          | Dossier     |                     |        |     |                 |                |
|                  |     | Propriétés               | 5                 |        |          | Raccourci   |                     |        |     |                 |                |
|                  |     |                          |                   |        |          | Image bitma | ID .                |        |     |                 |                |
|                  |     |                          |                   |        |          | Contact     |                     |        |     |                 |                |
|                  |     |                          |                   |        | -        | Document a  | u format RTF        |        |     |                 |                |
| )                |     |                          |                   |        |          | Document to | exte                |        |     |                 |                |
|                  |     |                          |                   |        |          | Dossier com | pressé              |        |     | IN-YAL IDBUVOOD | 0130 5116      |

#### Configuration des jobs de sauvegarde

- J'ai ajouté des sources de données à sauvegarder dans Veeam.
- J'ai créé un job de sauvegarde pour copier les données vers le dossier partagé sauvegarde.
  - J'ai testé la configuration pour m'assurer que la sauvegarde s'exécutait correctement.

| New Backup Repository                 |                                                                                                    | >          |
|---------------------------------------|----------------------------------------------------------------------------------------------------|------------|
| Share<br>Type in UNO<br>write data to | path to share (mapped drives are not supported), specify share access credentials and how backup j<br>this share. | obs should |
| Name                                  | Shared folder:                                                                                                    |            |
|                                       | \\SRV-V-FS1-dp\Sauvegarde                                                                                         | Browse     |
| Share                                 | Use \\server\folder format                                                                                        |            |
| Repository                            | This share requires access credentials:                                                                           |            |
| Mount Server                          | N Dulcie-GRAAL (Dulcie-GRAAL, last edited: less than a day ago)                                                   | Add        |
| Mount Server                          | Manage accounts                                                                                                   |            |
| Review                                | Gateway server:                                                                                                   |            |
| Apply                                 | Automatic selection                                                                                               | Choose     |
|                                       |                                                                                                    |            |
| Summary                               |                                                                                                    |            |
|                                       |                                                                                                    |            |
|                                       |                                                                                                    |            |
|                                       |                                                                                                    |            |
|                                       |                                                                                                    |            |
|                                       |                                                                                                    |            |
|                                       |                                                                                                    |            |
|                                       |                                                                                                    |            |
|                                       | < Previous Next > Finish                                                                                          | Cancel     |

#### Vérification

J'ai vérifié que les fichiers étaient bien sauvegardés dans le dossier partagé, ensuite j'ai confirmé que le dossier partagé était accessible depuis le réseau.

#### Conclusion

Ce TP m'a permis d'installer et de configurer Veeam Backup & Replication sur une machine virtuelle que j'ai créée avec Hyper-V. J'ai appris à :

- Préparer une machine virtuelle sur Hyper-V,
- Installer et paramétrer Veeam Backup & Replication,

- Configurer un dossier partagé et un job de sauvegarde.

Les captures d'écran montrent les étapes et les résultats obtenus.